# 2G/3G daugiafunkcė apsaugos centralė **CG17**

# Trumpa instaliavimo instrukcija

Su CG17 galite įrengti paprastą apsaugos sistemą nuo įsilaužimo. Galite valdyti vartų automatiką, šildymo ar ventiliacijos sistemas ir kitą įrangą nuotoliniu būdu, kontroliuoti temperatūrą.

Sistemą galite stebėti ir valdyti su programėle Protegus2, telefono skambučiu ir SMS žinutėmis.

CG17 gali paskambinti ir pranešti apie įvykius SMS žinutėmis ir su Protegus2 programėle.

Ši instrukcija aprašo, kaip instaliuoti CG17 nekonfigūruojant per USB.

Esant poreikiui, su programa *TrikdisConfig* arba SMS komandomis galite:

- Įvesti ir pašalinti naudotojus (8 naudotojai);
- Nustatyti dvigubos paskirties kontaktus veikti įėjimo ar išėjimo režimu;
- Nustatyti įėjimų tipą (NC, NO, EOL) ir išėjimų tipą (impulsas, lygis);
- Nustatyti automatinį išėjimų valdymo algoritmą, kad, pavyzdžiui, temperatūrai pakilus iki tam tikros ribos, būtų pakeičiama relės būsena;
- Prijungti iO plėtiklius, iButton raktų skaitytuvą TM17;
- Įjungti pranešimų siuntimą į saugos tarnybos imtuvą;
- Nustatyti, kokio turinio SMS pranešimai bus siunčiami apie įėjimų ir išėjimų suveikimus ir atsistatymus.
- Kt.

SMS komandų sąrašas pateiktas šios instrukcijos pabaigoje.

*TrikdisConfig* konfigūravimo programą, taip pat detalią gaminio specifikaciją ir instrukciją rasite puslapyje <u>www.trikdis.lt</u>

# I. Įrengimas ir laidų sujungimas

 Nuimkite viršutinį dangtelį, ištraukite kontaktinių kaladėlių kištukines dalis.

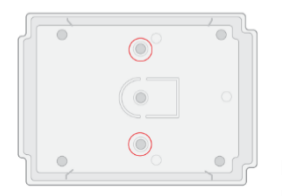

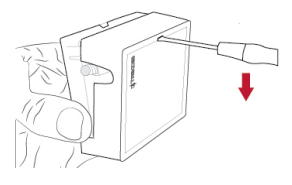

 Išimkite plokštę iš korpuso pagrindo. Korpuso pagrindą savisriegiais pritvirtinkite pageidaujamoje vietoje.

- Įstatykite plokštę atgal į korpuso pagrindą, įstatykite kontaktines kaladėles.
- 4. Prisukite GSM anteną prie antenos jungties.
- 5. Įstatykite "nano" dydžio SIM kortelę į SIM kortelės laikiklį.

### IBūtinai išjunkite SIM kortelės PIN kodo užklausą prieš įstatydami ją į CG17!

PIN kodo užklausą galite išjungti telefonu.

Taip pat galite PIN kodą įvesti TrikdisConfig programoje per USB.

 Vadovaudamiesi žemiau pateikiamomis jungimo schemomis atlikite laidų sujungimą. Prijunkite maitinimo laidus:

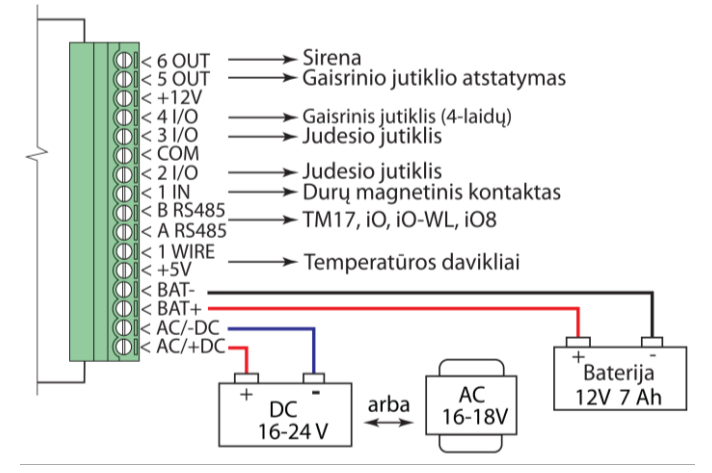

6.1. Prijunkite jutiklius (judesio, gaisrinį, magnetinį kontaktą ar kt.) prie įėjimų pagal šias schemas:

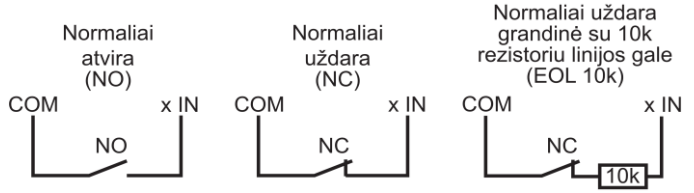

### Gamykliniai įėjimų nustatymai

| Įėjimo/<br>išėjimo<br>Nr. | Paskirtis              | Tipas | Zonos<br>apėjimas<br>(Bypass) | SMS<br>pranešimas |
|---------------------------|------------------------|-------|-------------------------------|-------------------|
| 1 IN                      | Įėjimas - Įėjimo       | EOL   | Taip                          | Таір              |
| 2 I/O                     | Įėjimas - Vidaus       | EOL   | Taip                          | Taip              |
| 3 I/O                     | ļėjimas -<br>Momentinė | EOL   | Taip                          | Taip              |
| 4 I/O                     | Įėjimas - Gaisro       | EOL   | Taip                          | Taip              |

6.2. Galite prijungti 1-Wire® (DS18S20, DS18B20) temperatūros jutiklį:

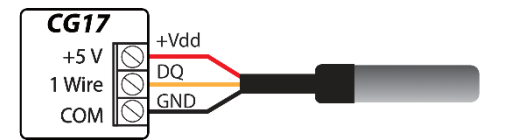

6.3. Galite prijungti sireną:

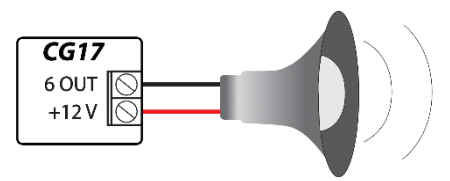

Išėjimų 5 OUT, 6 OUT vardinė srovė yra iki 1 A, o išėjimų 2 I/O, 3 I/O, 4 I/O vardinė srovė – iki 0,1 A.

Jeigu norėsite sireną prijungti ne prie 6 OUT, o prie kito išėjimo, *TrikdisConfig* tam išėjimui priskirkite tipą "Sirena" ir nurodykite apsaugos signalizacijos sritį.

6.4. Galite prijungti *iButton* kontaktinių raktų skaitytuvą *TM17*. Kad skaitytuvas pradėtų veikti, jį reikia pridėti *TrikdisConfig* lange "Moduliai" kortelėje "RS485 moduliai". *TM17* turi būti priskirta apsaugos signalizacijos sritis ir įvestas *TM17* serijinis numeris. Lange "Vartotojai ir pranešimai" kortelėje "iButton raktai" reikia pridėti kontaktinius raktus.

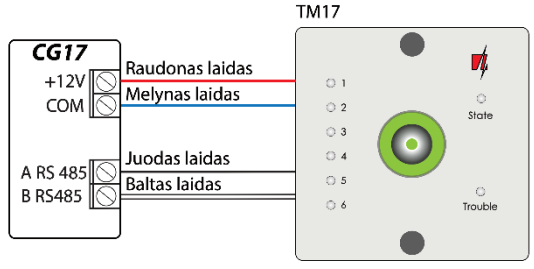

6.5. Galite prijungti ir kito gamintojo kontaktinių raktų skaitytuvą:

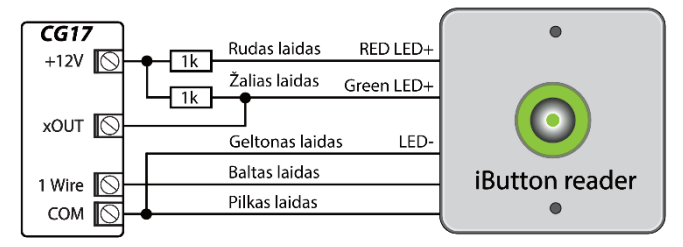

Išėjimui xOUT turi buti priskirtas tipas "Sistemos būsena". Apsaugos sistema įjungta - iButton skaitytuvas šviečia raudona spalva. Apsaugos sistema išjungta - iButton skaitytuvas šviečia geltona spalva. 6.6. Galite prijungti dūmų jutiklį pagal vieną iš pateiktų schemų:

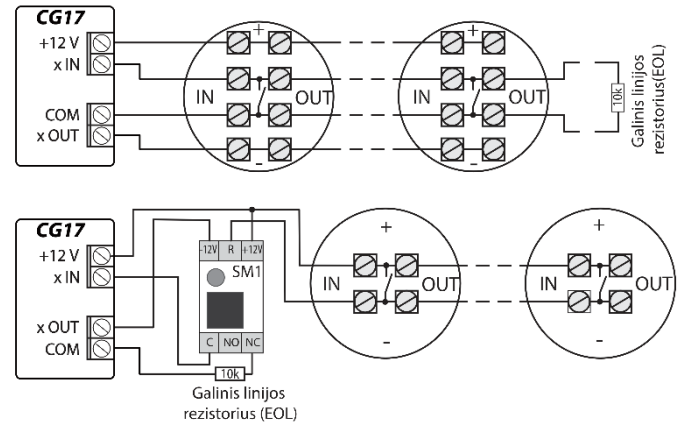

6.7. Galite prie išėjimų OUT arba I/O prijungti įrenginius, kad juos būtų galima valdyti nuotoliniu būdu (išėjimui priskirkite funkciją "Nuotolinis valdymas"). Žemiau pateikiami keli pavyzdžiai:

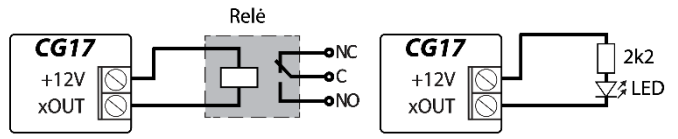

Pilnoje CG17 instrukcijoje aprašyta, kaip nustatyti automatinį išėjimų valdymo algoritmą.

- 7. Jjunkite maitinimą sistemai. Turi užsidegti ši CG17 LED indikacija:
  - "POWER" LED mirksi žaliai;
  - "NETWORK" LED šviečia žaliai 3-4 sekundes ir geltonais žybsniais sužybsi tiek kartų (1-5), koks sąlyginis GSM ryšio stipris.
- 8. CG17 prijungėte ir sėkmingai paruošėte darbui.

### Gnybtų paskirtis

| Kontaktas | Aprašymas                                                |
|-----------|----------------------------------------------------------|
| AC / +DC  | Maitinimo šaltinio kontaktai                             |
| AC / -DC  | (DC 16-24 V arba AC 16-18 V)                             |
| BAT+      | 12 V švino – rūgštinio akumuliatoriaus maitinimo         |
| BAT-      | gnybtai                                                  |
| +5V       | 1-Wire įrenginių maitinimo kontaktas                     |
| 1 WIRE    | 1-Wire duomenų magistralės kontaktas (prijungti          |
|           | temperatūros sensorius, iki 8 įrenginių, iki 30 m)       |
| A RS485   | PS495 magistralės kontaktai (Iki 100 m. iki 9 ironginiu) |
| B RS485   | KS485 magistrales kontaktal (iki 100 m, iki 8 jrenginių) |
| IN        | įėjimo kontaktas (NC, NO arba EOL=10 kΩ)                 |
| I/O       | Įėjimo/ išėjimo kontaktai (NC, NO, EOL=10 kΩ / iki       |
|           | 100 mA)                                                  |
| COM       | Neigiamas gnybtas                                        |
| + 12V     | Išorinių įrenginių maitinimo gnybtas (DC 12 V, iki 1 A)  |
| OUT       | OC tipo valdomų išėjimų kontaktai (iki 1 A )             |

| LED | indika | ciia |
|-----|--------|------|
|     | manta  | ciju |

| Indikatorius | Būklė            | Aprašymas                       |
|--------------|------------------|---------------------------------|
| NETWORK      | Šviečia žaliai   | Prisijungta prie GSM tinklo     |
| (Tinklas)    | Mirksi geltonai  | Rodomas GSM signalo stipris nuo |
|              |                  | 0 - 5. Pakankamas 3.            |
| DATA         | Šviečia žaliai   | Siunčiamas pranešimas           |
| (Duomenys)   | Šviečia geltonai | Yra neišsiųstų įvykių pranešimų |
|              |                  | buferinėje atmintyje            |
| POWER        | Mirksi žaliai    | Maitinimo įtampa gera           |
| (Maitinimas) | Mirksi geltonai  | Maitinimo įtampa per maža       |
|              | Mirksi žaliai ir | Jjungtas konfigūravimo režimas  |
|              | geltonai         |                                 |
| TROUBLE      | Nešviečia ir     | Veikia be nesklandumų           |
| (Gedimas)    | nemirksi         |                                 |
|              | 1 mirktelėjimas  | Nėra SIM kortelės               |
|              | 2 mirktelėjimai  | Neteisingas SIM kortelės PIN    |
|              |                  | kodas                           |
|              | 3 mirktelėjimai  | Nepavyksta prisijungti prie GSM |
|              |                  | tinklo                          |
|              | 4 mirktelėjimai  | Nepavyksta prisijungti prie IP  |
|              |                  | imtuvo pirminiu kanalu          |
|              | 5 mirktelėjimai  | Nepavyksta prisijungti prie IP  |
|              |                  | imtuvo atsarginiu kanalu        |
|              | 6 mirktelėjimai  | Nenustatytas vidinis laikrodis  |
|              | 7 mirktelėjimai  | Nepakankama maitinimo įtampa    |
|              |                  | atsarginio maitinimo šaltinyje  |
|              | 8 mirktelėjimai  | Nėra maitinimo iš kintamos      |
|              |                  | srovės tinklo                   |
|              | 9 mirktelėjimai  | Ryšio su RS485 moduliu          |
|              |                  | sutrikimas                      |

Jeigu *CG17* indikacija visai nešviečia, patikrinkite maitinimo šaltinį ir sujungimus.

# II. Valdymas Protegus2 programėle

Su *Protegus2* programėle galėsite valdyti *CG17* nuotoliniu būdu, matysite sistemos būseną ir gausite pranešimus apie sistemos įvykius.

Taip pat įjunkite ryšį su *Protegus2*, jei norėsite konfigūruoti *CG17* nuotoliniu būdu per *TrikdisConfig*.

Ryšiui su Protegus2 reikalingas interneto ryšys. Įsitikinkite, kad į CG17 įstatytai SIM kortelei yra įjungta interneto paslauga.

## 1. Jjunkite interneto prieigą CG17

Kad jjungtumėte ryšį su *Protegus2*, nusiųskite tokio formato SMS žinutę į *CG17* įdėtos SIM kortelės numerį:

CONNECT xxxxxx PROTEGUS=ON,APN=INTERNET

| XXXXXX      | 6-ženklis administratoriaus slaptažodis |
|-------------|-----------------------------------------|
|             | (gamyklinis – 123456)                   |
| PROTEGUS=ON | komanda įjungti ryšį su Protegus        |

CG17 prisijungimas prie tinklo ir Protegus2 trunka apie vieną minutę.

Protegus galite įjungti ir su TrikdisConfig: lange "IP pranešimai" uždėkite varnelę prie "Protegus servisas".

#### 2. Prisijunkite ir pridėkite CG17 prie Protegus2

1. Parsisiųskite ir paleiskite *Protegus2* programėlę arba naudokite versiją naršyklėje <u>www.protegus.app</u>:

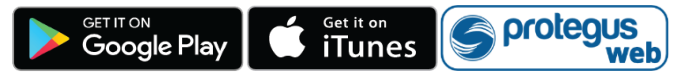

- Jei anksčiau nesinaudojote programėle, atlikite naujo vartotojo registraciją.
- Paspauskite "Pridėti sistemą" ir įveskite CG17 "Unikalus ID" numerį. "IMEI/Unique ID" numerį rasite ant gaminio arba pakuotės lipduko.

Jei pridedant sistemą *CG17* nebus prisijungęs prie tinklo, sistema bus pridėta su daliniu funkcionalumu. *CG17* prisijungus prie tinklo, sistemos nustatymuose, lange "Sistemos informacija" spustelėkite "Atsiųsti konfigūracija iš naujo".

### 3. Valdykite sistemą Protegus2 programėlėje

- Protegus2 programėlėje, sistemos lange, paspauskite mygtuką "Įjungti".
- Įveskite vartotojo kodą (gamyklinis – 1234).
- 3. Sistema bus įjungta.

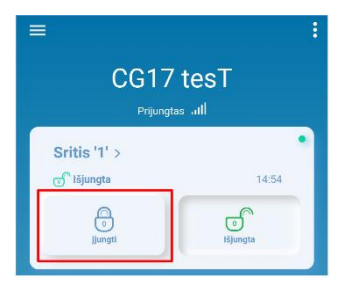

### 4. Pridėkite kitus sistemos naudotojus

- Protegus2 programėlėje, sistemos lange, eikite į meniu "Sistemos konfigūracija", ir toliau eikite į meniu "Vartotojai".
- Pasirinkite vartotoją.
- 3. Atsidariusiame lange įrašykite vartotojo duomenis:

| <                       | Vartotojai     |  |
|-------------------------|----------------|--|
| Savininkas              |                |  |
| Trikdis<br>igoris@trikd | is.lt          |  |
| Įrenginio ad            | ministratorius |  |
| User 2                  |                |  |
| User 3                  |                |  |

- Įrašius vartotojo el. pašto adresą, šiam vartotojui bus suteikta prieiga prie Protegus2;
- Įrašius telefono numerį, vartotojas taip pat galės valdyti sistemą su telefono skambučiu arba SMS;

- Įrašius vartotojo kodą, vartotojui bus suteiktas atskiras slaptažodis valdyti sistemai. Neįrašius kodo, jis galės valdyti sistemą su Master arba kito vartotojo slaptažodžiu.
- 3. Įrašę visus vartotojus, paspauskite mygtuką "Išsaugoti" pakeitimus.

# III. Valdymas skambučiu

- 1. Paskambinkite įdėtos SIM kortelės telefono numeriu.
- CG17 atsileps ir telefono aparato skaičių klaviatūra surinkite valdymo komandą.

Jei sistemoje nėra pridėtų vartotojų, pirmasis paskambinęs į CG17, taps sistemos administratoriumi ir vienintelis galės valdyti CG17 telefono skambučiu ir SMS komandomis.

Jei norite leisti sistemą valdyti skambučiu kitiems naudotojams, įveskite juos *TrikdisConfig* arba SMS komandomis.

Detalų komandų sąrašą rasite pilnoje CG17 instrukcijoje.

# IV. Valdymas ir konfigūravimas SMS žinutėmis

### 1. Jjunkite arba išjunkite apsaugos sistemą SMS žinute

ARM xxxxxx SYS:x

DISARM xxxxxx SYS:x

 xxxxxx
6-ženklis administratoriaus slaptažodis (gamyklinis – 123456)
x
Apsaugos signalizacijos srities numeris (1-8)

### 2. Pakeiskite administratoriaus slaptažodį

Saugumui užtikrinti, pakeiskite gamyklinį administratoriaus SMS slaptažodį. Nusiųskite tokio formato SMS žinutę:

#### PSW 123456 xxxxxx

| 123456 | Gamyklinis administratoriaus slaptažodis         |
|--------|--------------------------------------------------|
| xxxxxx | Naujasis 6-ženklis administratoriaus slaptažodis |

### 3. Leiskite valdyti kitiems naudotojams

Sistemą galima suvaldyti su SMS arba skambučiu tik tais telefono numeriais, kurie yra įrašyti vartotojų sąraše. Iš administratoriaus telefono nusiųskite SMS žinutes su asmenų telefonų numeriais ir vardais, kad jie galėtų valdyti sistemą:

SETN xxxxxx PHONEx=+PHONENR#NAME

| xxxxxx  | 6-ženklis administratoriaus slaptažodis |
|---------|-----------------------------------------|
| x       | Naudotojo numeris sąraše                |
| PHONENR | Naudotojo telefono numeris              |
| NAME    | Naudotojo vardas                        |

Žinutėje įrašę 1, perleisite administratoriaus teises kitam asmeniui.

## 4. Perkraukite dūmų jutiklius

Dūmų jutiklių perkrovimas nuotoliniu būdu SMS žinute:

#### FRS xxxxxx

#### *xxxxxx* 6-ženklis administratoriaus slaptažodis

Išėjimui OUT, prie kurio prijungti jutikliai, turi būti priskirtas tipas "Gaisro daviklių atstatymas", pagal gamyklinius nustatymus tai 5 OUT išėjimas.

| Komanda | Data                                                     | Aprašymas                                                                                                    |  |
|---------|----------------------------------------------------------|----------------------------------------------------------------------------------------------------|--|
| INFO    |                                                          | Informacijos apie įrenginį užklausa. Į<br>atsakymą bus įtraukti: įrenginio tipas, IMEI<br>numeris, serijos numeris ir programinės<br>įrangos versija. Pvz.: INFO 123456                                                               |  |
| RESET   |                                                          | Prietaiso paleidimas iš naujo.<br>Pvz.: <i>RESET 123456</i>                                                                                                    |  |
| OUTPUTx | ON                                                       | Jjungti išėjimą, kur "x" išėjimo numeris.<br>Pvz.: OUTPUT1 123456 ON                                                                                                    |  |
|         | OFF                                                      | Išjungti išėjimą, kur "x" išėjimo numeris.<br>Pvz.: OUTPUT1 123456 OFF                                                                                                    |  |
|         | PULSE=ttt                                                | Keletui sekundžių įjungti išėjimą - "x"<br>reiškia OUT išėjimo numerį (1), o "ttt" yra<br>trijų skaitmenų skaičius, reiškiantis impulso<br>trukmę sekundėmis.<br>Pvz.: OUTPUT1 123456 PULSE=002                                       |  |
| PSW     | Naujas<br>slaptažodis                                    | Slaptažodžio keitimas.<br>Pvz.: PSW 123456 654123                                                                                                    |  |
| TIME    | YYYY/MM/DD,<br>12:00:00                                  | Datos ir laiko nustatymas.<br>Pvz.: TIME 123456 2018/01/03,12:23:00                                                                                                    |  |
| ΤΧΤΑ    | Objekto<br>pavadinimas                                   | Objekto vardo įrašymas.<br>Pvz.: TXTA 123456 Namas                                                                                                    |  |
| ΤΧΤΕ    | Z1= <tekstas><br/><br/>Z12=<tekstas></tekstas></tekstas> | SMS su zonos pavojaus pranešimu<br>redagavimas:<br>Z1Z12 – įėjimo zonos numeris.<br>Pvz.: TXTE 123456 Z1=ALIARMAS durvs                                                                                                    |  |
| TXTR    | Z1= <tekstas><br/><br/>Z12=<tekstas></tekstas></tekstas> | SMS su zonos atstatymo pranešimu<br>redagavimas:<br>Z1Z12 – įėjimo zonos numeris.<br>Pvz.: TXTR 123456 Z1=Atsistatymas durys                                                                                                    |  |
| RDR     | TelefonoNR#<br>SMStekstas                                | SMS pranešimų peradresavimas į nurodytą<br>numerį. Telefono numeris turi būti su "+"<br>ženklu ir šalies kodu. Pvz.: RDR 123456<br>+37061234567#peradresuojamas tekstas                                                               |  |
| ASKI    |                                                          | Siųsti SMS pranešimą apie įėjimų IN<br>būsenas. Pvz.: <i>ASKI 123456</i>                                                                                                    |  |
| ASKO    |                                                          | Siųsti SMS pranešimą apie OUT išėjimų<br>būsenas. Pvz.: ASKO 123456                                                                                                    |  |
| ASKT    |                                                          | Siųsti SMS pranešimą apie visų<br>temperatūros daviklių reikšmes.<br>Pvz.: <i>ASKT 123456</i>                                                                                                    |  |
| ASKH    |                                                          | Atsiunčia visų termostatų nustatymus SMS<br>žinute. Pagrindinė informacija – ar<br>termostatas įjungtas, šaldymas ar šildymas,<br>aktyvaus termostato režimo numeris, ir<br>visų nustatytų temperatūrų reikšmės.<br>Pvz.: ASKH 123456 |  |

#### Pilnas SMS komandų sąrašas

| Komanda | Data            | Aprašymas                                                                         |  |
|---------|-----------------|-----------------------------------------------------------------------------------|--|
| DISARM  | SYS:x           | lšjungti signalizaciją, kur "x" – srities                                         |  |
|         |                 | numeris (1-8). Pvz.: DISARM 123456 SYS:1                                          |  |
| ARM     | SYS:x           | Jjungti signalizaciją, kur "x" – srities<br>numeris (1-8). Pvz.: ARM 123456 SYS:1 |  |
| FRS     |                 | Perkrauna gaisro jutiklio išėjimą, jei                                            |  |
|         |                 | išėjimui OUT priskirtas tipas "Gaisro                                             |  |
|         |                 | daviklių atstatymas". Pvz.: FRS 123456                                            |  |
| SETN    | PhoneX=Telefon  | Pridėti telefono numerį, vartotojo vardą ir                                       |  |
|         | oNR#Vardas      | priskirti jį vartotojui "x". "x" reiškia                                          |  |
|         |                 | telefono numerio eilės numerį sąraše.                                             |  |
|         |                 | Telefono numeris turi būti su "+" ženklu ir                                       |  |
|         |                 | šalies kodu. Telefono numeris nuo                                                 |  |
|         |                 | vartotojo vardo turi būti atskirtas #                                             |  |
|         |                 | simboliu. Pvz.: SETN 123456 PHONE5=                                               |  |
|         |                 | +37061234567#JONAS                                                                |  |
|         | PhoneX=DEL      | Įrašyto telefono numerio ir vartotojo vardo                                       |  |
|         |                 | trynimas.Pvz.: SETN 123456 PHONE5=DEL                                             |  |
| UUSD    | Uusd kodas      | Siuncia UUSD koda operatoriui.                                                    |  |
| COMMENT | Destance ON     | PVZ.: UUSD 123456 *6789#                                                          |  |
| CONNECT | Protegus=ON     | Prisijungti prie Protegus cioud serviso                                           |  |
|         | Drotogue-OEE    | Atsiiungti nuo Protogus cloud sonviso                                             |  |
|         | Prolegus=OFF    | Alsijungli nuo Prolegus cioud serviso                                             |  |
|         | Code=123/156    | Protegus cloud serviso kodas                                                      |  |
|         | COUE-125450     | Pvz : CONNECT 123456 CODE=123456                                                  |  |
|         | IP=0.0.0.0.8000 | Nurodomas pagrindinio serverio jungimosi                                          |  |
|         | 1 -0.0.0.0.0000 | kanalo TCP IP ir Port.                                                            |  |
|         |                 | Pvz.: CONNECT 123456 IP=0.0.0.0:8000                                              |  |
|         | IP=0            | Jei norima išjungti pagrindinj kanala                                             |  |
|         |                 | Pvz.: CONNECT 123456 IP=0                                                         |  |
|         | ENC=123456      | TRK šifravimo raktas                                                              |  |
|         |                 | Pvz.: CONNECT 123456 ENC=123456                                                   |  |
|         | APN=Internet    | APN vardas                                                                        |  |
|         |                 | Pvz.: CONNECT 123456 APN=INTERNET                                                 |  |
|         | USER=           | APN naudotojas                                                                    |  |
|         | Vartotojas      | Pvz.: CONNECT 123456 USER=Antanas                                                 |  |
|         | PSW=            | APN slaptažodis                                                                   |  |
| CETU    | Slaptažodis     | Pvz.: CONNECT 123456 PSW=987654                                                   |  |
| SETHX   |                 | Nustatymai skirti termostatui "x". "x" yra                                        |  |
|         | T., 45          | termostato numeris, kuris gali buti 1,2,3,4.                                      |  |
|         | Ty=45           | Nustato "y rezimo (gali buti priskirti 4                                          |  |
|         |                 | Pvz. (nirmam termostatui antram režimui                                           |  |
|         |                 | priskirti +45°C temperatūra):                                                     |  |
|         |                 | SETH1 123456 T2=45                                                                |  |
|         | Sv=2            | Nustato "y" režimo (gali būti priskirti 4                                         |  |
|         |                 | režimai) temperatūros jutiklio numeri.                                            |  |
|         |                 | pagal kurį bus vykdomas matavimas.                                                |  |
|         |                 | Pvz. (antram termostatui pirmam režimui                                           |  |
|         |                 | priskirti 2 temperatūros jutiklį):                                                |  |
|         |                 | SETH2 123456 S1=2                                                                 |  |
|         | 0=1             | Termostatui priskiriamas OUT išėjimas (turi                                       |  |
|         |                 | būti nustatytas OUT išėjimui "Nuotolinis                                          |  |
|         |                 | valdymas" arba "Termostatas").                                                    |  |

| Komanda | Data | Aprašymas                                                                                                    |  |
|---------|------|----------------------------------------------------------------------------------------------------|--|
|         |      | Pvz. (pirmam termostatui priskirti pirmą<br>išėjima): SETH1 123456 O=1                                                                                                    |  |
|         | A=2  | Nurodomas termostato darbo režimo<br>temperatūros jutiklis (pasirinkti vieną iš<br>keturių nurodytu termostato režimo<br>temperatūros jutiklių).<br>Pvz. (priskirti pirmam termostatui trečia<br>termostato temperatūros jutiklj):<br><i>SETH1 123456 A=3</i><br>Nustatomas termostato veikimo būdas: <i>C</i> –<br>vėsinimas; <i>H</i> – šildymas.<br>Pvz. (nustatyti pirmam termostatui<br>vėsinimo veikimo režimą):<br><i>SETH1 123456 M=C</i> |  |
|         | M=C  |                                                                                                    |  |
|         |      | Viena SMS žinute gali būti keičiami vienas ar<br>keli parametrai. Atskiri nustatymai<br>atskiriami kableliu.<br>Pvz.: SETH2 123465<br>T2=55,S3=5,A=3,O=1,M=H<br>Antram termostatui nustatoma antra<br>temperatūra +55°C; trečias režimas veiks<br>pagal 5 temperatūros jutiklį; bus aktyvus 3<br>režimo temperatūros jutiklis; priskirtas<br>valdymui išėjimas 1 OUT; termostato<br>darbo režimas šildymas.                                       |  |

# V. Nuotolinis konfigūravimas su TrikdisConfig

Esant poreikiui, *CG17* galite konfigūruoti su programa *TrikdisConfig* per USB arba nuotoliniu būdu.

- 1. Parsisiųskite programą TrikdisConfig iš www.trikdis.lt.
- 2. Įsitikinkite, kad CG17 yra prisijungęs prie interneto ir jam įjungtas ryšys su Protegus2 (žr. skyrių **II. Valdymas Protegus2 programėle).**
- 3. Atsidarę programą, įveskite gaminio *"IMEI/Unique ID"* į **"Unikalus ID**" lauką ir paspauskite "**Konfigūravimas"**:

| Nuotolinė prieiga  |             |             |            |                     |        |
|--------------------|-------------|-------------|------------|---------------------|--------|
| Pasirinkite modulį | Unikalus ID | Sistemos pa | avadinimas | (onfigūravimas Vald | ymas   |
| Programoje         | kiekvieną   | lauką       | paaiškina  | užuominos,          | kurios |

- parodomos užvedus pelę ant reikiamo lauko.
- Paspauskite "Skaityti [F4]", kad nuskaitytumėte CG17 jau nustatytus parametrus.
- 5. Nustatykite norimus nustatymus ir pabaigę nuspauskite "Įrašyti [F5]".

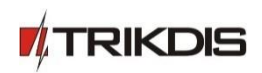